## Creazione di report con Access 2003

Per presentare i dati su carta è opportuno ricorrere all'utilizzo di prospetti che possano facilitare la lettura da parte della persona alla quale inviamo i risultati di un'elaborazione.

Rispetto alle visualizzazioni su monitor, le stampe possono servire per riflettere con calma sui dati, oppure per presentare i dati in modo ordinato o secondo tracciati definiti da norme legislative e fiscali. Per indicare i prospetti di stampa si usa il termine inglese **report**.

## Produrre un prospetto di stampa con l'elenco di tutti gli album su CD-ROM.

Associando al report la query *Elenco per TipoAlbum*, presentata precedentemente, si ottiene il report illustrato nella figura con l'elenco di tutti gli album su CD-ROM.

| Microsoft Acc          | ess - [Elenco per Ti | ipoAlbum]             |                            |                 |                       |       |   |
|------------------------|----------------------|-----------------------|----------------------------|-----------------|-----------------------|-------|---|
| 🗐 Eile <u>M</u> odific | a ⊻isualizza ≦trumer | nti Fi <u>n</u> estra | 2                          |                 | Digitare una domanda. | • = I | 5 |
| 👱 - 🖪   Q 🕻            | 1 11 11 75%          |                       | 🝷   Ch <u>i</u> udi   Impo | sta   🖳 🕶   🛅 🖁 | 🗄 •   🕐 📮             |       |   |
|                        |                      |                       |                            |                 |                       |       |   |
|                        |                      |                       |                            |                 |                       |       |   |
|                        |                      |                       |                            |                 |                       |       |   |
|                        |                      |                       |                            |                 |                       |       |   |
|                        |                      |                       |                            |                 |                       |       |   |
|                        | Elenco ne            | r TinoAl              | bum                        |                 |                       |       |   |
|                        | Lience Pe            | p                     |                            |                 |                       |       |   |
|                        | TitoloAlbum          | The top twenty        | of the pop                 |                 |                       |       |   |
|                        | EtichettaAlbum       | Bh Disc               |                            |                 |                       |       |   |
|                        | NumeroBrani          | 20                    |                            |                 |                       |       |   |
|                        | TitoloAlbum          | Drunck drivers        |                            |                 |                       |       |   |
|                        | EtichettaAlbum       | Cireen Line           |                            |                 |                       |       |   |
|                        | NumeroBrani          | 15                    |                            |                 |                       |       |   |
|                        | TitoloAlbum          | Dantharther           |                            |                 |                       |       |   |
|                        | EtichettaAlbum       | Blue disc             |                            |                 |                       |       |   |
|                        | NumeroBrani          | 11                    |                            |                 |                       |       |   |
|                        |                      |                       |                            |                 |                       |       |   |
|                        |                      |                       |                            |                 |                       |       |   |
| aginar M 🔺             |                      |                       |                            |                 |                       |       | 5 |

## Per creare un report

- 1. Nella *finestra del database* fare clic sull'etichetta **Report** nella scheda degli oggetti di Access.
- 2. Fare clic sul pulsante Nuovo 🛅 Nuovo .
- **3.** Nella finestra **Nuovo report** che si apre, nella parte alta scegliere **Report standard: a colonne** e nella parte bassa selezionare con un clic la query *Elenco per TipoAlbum* da cui vengono prelevati i dati da visualizzare con il report; fare poi clic su **OK**.

Sul video compare direttamente un'anteprima della prima pagina del report.

**4.** Facendo clic sull'icona della stampante 🤮 (**Stampa**) nella barra degli strumenti dell'anteprima, il report viene inviato alla stampante

oppure si può salvare il report con un clic sull'icona **Salva** 📃 nella barra degli strumenti, assegnando un nome significativo.

5. Chiudere il report con un clic sul pulsante di chiusura in alto a destra 🔀

Naturalmente il report può essere costruito anche sulle tabelle del database.

Il report, ottenuto in modo automatico utilizzando uno dei modelli standard di Access, oppure con una **Creazione guidata Report**, può essere successivamente personalizzato dall'utente con modifiche alla sua struttura. Per visualizzare il report in modalità *Struttura* si deve fare clic sulla prima icona a sinistra nella barra degli strumenti **K**.

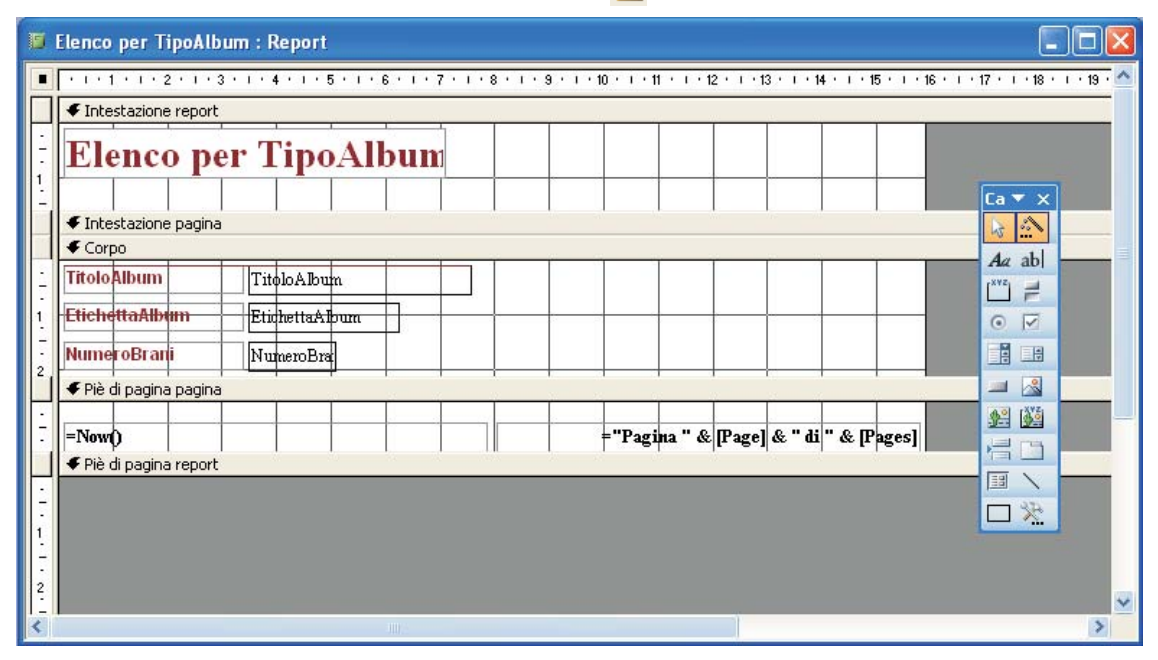

Si possono modificare titoli e sottotitoli, spostare la posizione dei campi trascinandoli con il mouse, inserire altri oggetti o descrizioni. In ogni momento si può vedere l'anteprima del report facendo clic sull'icona di **Anteprima di stampa** , che si sostituisce alla precedente quando si passa alla modalità *Struttura*.